### ライオンズクラブ国際協会 オンライン会員報告説明書

Lions Clubs International

lick HERE

HERE -

Welcome CLINTON

ogged in.

logout

WILSON. You are currently

会員報告—入会、退会、再入会、転入、更新また は閲覧

ライオンズクラブ国際協会ホームページへ行き、 画面をスクロールダウンして、画面左側の「会員 用」の下にある「会員及びアクティビティ報告書提 出」をクリックします。

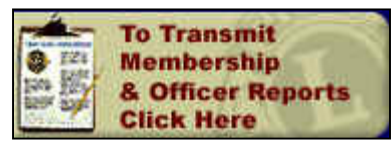

ログイン画面が表示されます。

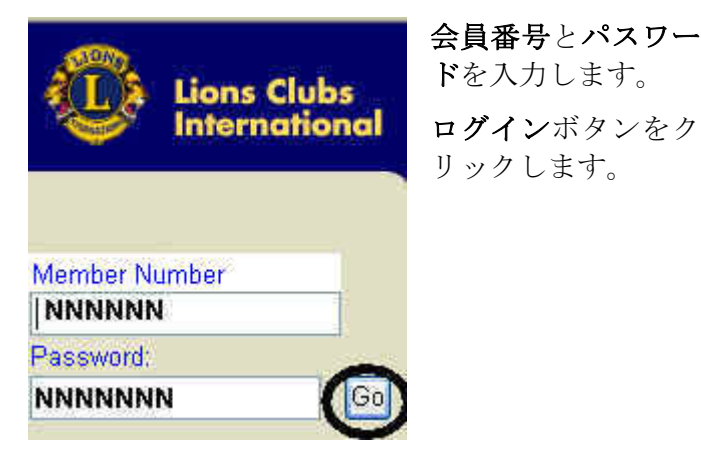

画面に表示されている年月に会員の移動が無かったことを報告するには、画面の一番下にある「会員報告に変更がない場合は、こちらをクリックして下さい。」というリンクをクリックします。次に、その年月には会員の移動が無かったことが国際本部に報告された旨のメッセージが表示されます。

Home

Report Month:

Add a Member

<u>Transfer a Member</u> <u>Drop a Member</u> Reinstate a Member

No Activity to Report?

Updat

Membership Activity Page

Use the menu links above to:

Update a Member's information Review a Member's information

Membership

Club

Review

Jan 2005

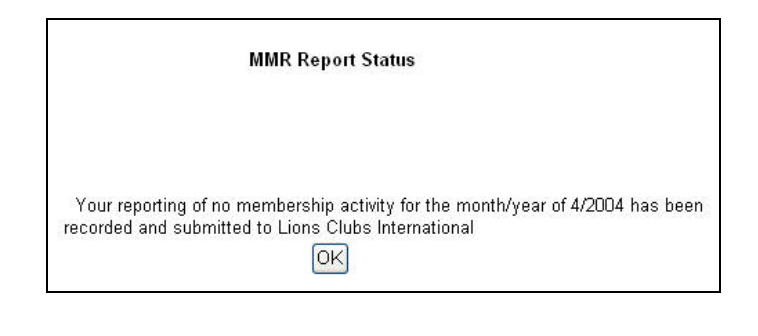

**OK** をクリックすると、会員報告ページに戻ります。

もし会員の移動があった場合には、メニューバー から、或いは会員報告ページに表示されているリ ンクをクリックして、報告して下さい。

次の画面が表示されます。

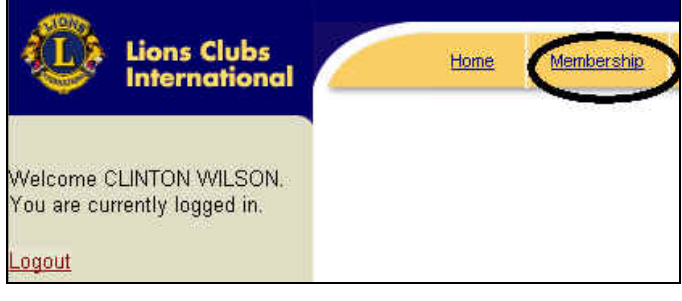

<u>会員</u>リンクをクリックします。

次の画面では、メニューバー及びそのメニューと 同じ機能のリンクが表示されます。また、画面の 上部には「報告書年月」が表示されているので、 まず、その年月が正しいかどうか確認します。

報告書年月は前月分になっていますが、下向き矢 印ボタンをクリックし、違う報告書年月を選択す ることが出来ます。4ヶ月前まで遡って報告でき ます。

### <u>新入会員の登録</u>:

<u>入会</u>または<u>新入会員の登録</u>のリンクをクリックすると、「元会員の検索」ページが開きます。

| Club: RO                           | OCHESTER 76 (31420)                                                                |                                                    |
|------------------------------------|------------------------------------------------------------------------------------|----------------------------------------------------|
| Prior Member/Donor/<br>Contact: Ye | es 💿 No 🔿                                                                          |                                                    |
| If 3<br>Oti                        | res, then please fill in known fields be<br>herwise, leave blank and click on 'Sub | low and click on 'Submit'.<br>mit'                 |
| Member Last Name:                  |                                                                                    | Note the instructions                              |
| Member First Name:                 |                                                                                    | here: If this is a NEW                             |
| Member #:                          | T                                                                                  | member, click the "NO"<br>bullet, leave all fields |
| Former Club #:                     |                                                                                    | blank and click Submit.                            |
| Former Club Name:                  | 10 N                                                                               | Otherwise, fill in what                            |
| City:                              |                                                                                    | you know about an<br>existing or prior Lion        |
| State/Province:                    | ~                                                                                  | and then click Submit.                             |
| Country:                           | *                                                                                  |                                                    |
|                                    |                                                                                    |                                                    |
|                                    |                                                                                    |                                                    |

新入会員が元会員でない場合には、「いいえ」のラ ジオボタンをクリックし、空欄のまま「提出」をク リックします。

新入会員が元会員の場合には、「はい」に印が付い たままにし、元会員の姓を直接入力のローマ字(半 角英数字)で入力してから「提出」をクリックします。 その姓を持つ元会員のリストが表示されるので、 新入会員として報告したい元会員の会員番号をク リックします。

次の画面が表示されます。

| Basic Sponsor                   |                      |                    |                                        |            |
|---------------------------------|----------------------|--------------------|----------------------------------------|------------|
| Club: ROCHESTER 76 (31420)      |                      | Report Mo          | nth: December, 2004                    |            |
| Prefix First Name:              | Middle<br>*          | Last               | Suffix<br>*                            | •          |
| Home Address:                   | *                    |                    | Country Area Phone<br>Code Code Number |            |
|                                 |                      | Home Phone:        |                                        |            |
|                                 | _                    | Work Phone:        |                                        |            |
| City:                           | *                    | Mobile Phone:      |                                        |            |
| State/Province:                 | •                    | Fax:               |                                        |            |
| Postal/Zip Code:                |                      | 10                 |                                        |            |
| Country:                        | *                    | Written Language:  | English 💌                              |            |
| Year of Birth: YYYY             |                      | Branch:            |                                        | •          |
| Gender: C Male C Female*        |                      | Occupation:        |                                        | •          |
| Home Email:                     |                      | Work Email:        |                                        |            |
| Spouse Name:                    |                      | Nickname:          |                                        |            |
| Member Type: Regular Member 💌 🔹 |                      | Join Date:         |                                        | * MM/DD/YY |
|                                 |                      | (Valid Date Range: | 11/29/04 - 12/28/04)                   |            |
| An asterisk (*) next to a field | l indicates that the | field is required. |                                        |            |
|                                 |                      |                    |                                        |            |
| Member Sponsor S                | Save Member          | Cancel             |                                        |            |

必須事項(\*)を全て入力します。次の画面に移動す るには、上部のスポンサー・タブ、家族会員の場合 には家族会員タブをクリックするか、画面の下方 にある「スポンサー検索」、「家族会員」または「会 員情報の保存」ボタンをクリックします。 必須事項(\*)が全て入力されている必要があります。 もし入力されていない場合には、エラーメッセー ジが出るので、その指示に従って入力します。

|          | The following errors have been found:  |
|----------|----------------------------------------|
| <u> </u> | - Please enter the member's Join Date. |
|          |                                        |

新入会員の登録処理を完了する為には、スポンサ ーのページも入力する必要があります。

| Club: ROCHESTER 76 (31420)<br>Member Name: Mickey M Mouse<br>Passe choose either a sparsor fram the same cho using the sparsor lookap feature be<br>source of the sparsor is fram author (bb).<br>Same Club: | low or ease the spacer name, spacer mander number (flacers) and chir number of th                                                                                                    |
|----------------------------------------------------------------------------------------------------|----------------------------------------------------------------------------------------------------|
| Sponsor Member #: 1426204<br>Sponsor Name: PARSONS, E DUDLEY                                                                                                    | Sponsor Lookup           Last Name:           First Name:           Member #:           Search           PARSONS, E DUDLEY (1426204)           PERRS, JAMES D (1426205)           SCHULDT, JOLENE (1426205)           STEHR, MARIE (1426207) |
| Different Club:                                                                                                    |                                                                                                    |
| Sponsor Club #:<br>Sponsor Name:<br>Sponsor Member #:                                                                                                    |                                                                                                    |

Member Basic Save Member Cancel

スポンサー検索画面にある会員ボックスの中にク ラブ会員名が表示されます。会員ボックスの矢印 をクリックして会員リストをスクロールし、スポ ンサーの氏名を探します。(スポンサー検索欄に スポンサーの姓、名、または会員番号を入力し、 「検索」ボタンをクリックすることにより、会員リ ストの中からスポンサー名を見つけることも出来 ます。)

スポンサーの氏名を見つけたら、その氏名をクリ ックしてハイライトし、その隣にある<<<u>追加</u>を クリックすると、画面の左側にスポンサー会員番 号とスポンサー名が記載されます。

もしスポンサーが他クラブの会員の場合には、画 面の下方にある空欄にスポンサー情報を入力しま す。

新入会員が家族会員の場合には、**家族会員**ボタン をクリックし、家族会員に関する情報を入力しま す。詳細については、本説明書にある家族会員入 力方法をご参照ください。

最後に必ず、「会員情報の保存」ボタンをクリッ クして下さい。 「会員情報の保存」ボタンをクリックすると、デー タ更新中というメッセージが瞬間的に表示され、 新入会員の情報がデータに加えられます。新入会 員の登録処理が完了したら、画面は最初の会員報 告ページに戻ります。

# 退会:

<u>退会</u>のリンクをクリックすると、次のような画面 が表示されます。

| Add                                                                                                    | Update/Review     | Transfer                 | Drop                |
|----------------------------------------------------------------------------------------------------|-------------------|--------------------------|---------------------|
|                                                                                                    | Club: ROCHESTE    | Select 1<br>R 76 (31420) | for Drop/Recap List |
|                                                                                                    | Last Name:        |                          |                     |
|                                                                                                    | Member #:         |                          |                     |
|                                                                                                    | Search            |                          |                     |
| Member ID:                                                                                                    | Member Name:      | Address:                 |                     |
| Active Members                                                                                                   |                   |                          |                     |
| 1420838                                                                                                    | ANDERSON, GREGOR' | / 515 28TH ST            | NW, ROCHESTER,      |
| 1420839                                                                                                    | CARLSON, COREY    | RR 2 BOX 1               | 38 A, KASSON, MN,   |
| 1420840                                                                                                    | CARLSON, PAULA    | RR 2 BOX 13              | 38ANUE NW, KASSO    |
| 1420842                                                                                                    | DOCKTER, GLORIA   | 3209 KNOLL               | LANE NW, ROCHE      |
| 1420841                                                                                                    | DOCKTER, VERN     | 3209 KNOLL               | LANE NW, ROCHE      |
| 1420843                                                                                                    | EDSON, KIMBERLY   | 1434 DAMO                | N ST SE, ROCHEST    |
| 1420844                                                                                                    | HILL, JOHN        | 506 12TH ST              | TREET N W, ROCHE    |
| 1420845                                                                                                    | HOWE, LAWRENCE    | 525 13TH ST              | INE, ROCHESTER,     |
| 1426196                                                                                                    | HYATT, ELIZABETH  | 140 HAVILA               | ND MILL RD, BROOK   |
| and the second second second second second second second second second second second second second second second |                   |                          |                     |

まず、会員リストの中から退会者の氏名を探しま す。氏名はアルファベット順に表示されています。 画面の一番下にある番号はページ番号なので、そ の番号をクリックして、会員リストの他のページ を見ることが出来ます。退会者の氏名を見つけた ら、左側にある会員番号をクリックします。

<u>或いは</u>、退会者の姓または会員番号を空欄に入力 し、「検索」ボタンをクリックして氏名を見つける ことも出来ます。退会者の氏名が表示されたら、 会員番号をクリックします。

次の画面が表示されます:

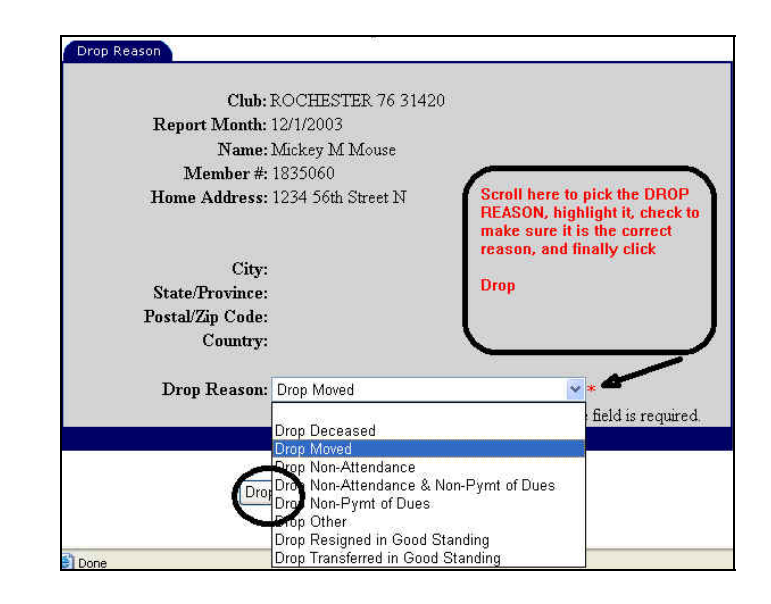

退会理由欄の下向き矢印ボタンをクリックし、該 当する退会理由をクリックしてハイライトすると、 空欄にその退会理由が記入されます。退会処理を 完了するには、画面をスクロールダウンして<u>一番</u> 下にある「退会」ボタンをクリックします。

前のページに戻ったら、「閉じる」ボタンをクリッ クして会員報告ページに戻ります。或いは、画面 上部にある赤いメニューバーから会員関係の別の 機能をクリックして選択することも出来ます。

# 再入会:

**再入会**のリンクをクリックすると、自分のクラブを過去 6ヶ月間に退会した会員のリストが表示されます。

再入会させたい会員のチェックボックスをクリッ クし、「選択した会員を再入会させる」というボタ ン を ク リ ッ ク し ま す 。

|                    | Home M                                                  | embership                     | Ciub                                        | District        | Muth-District   | Logout           |
|--------------------|---------------------------------------------------------|-------------------------------|---------------------------------------------|-----------------|-----------------|------------------|
| Add                | Upda                                                    | <u>ate</u>                    | Review                                      | <u>Transfer</u> | Drop            | <u>Reinstate</u> |
|                    | Club:R                                                  | OCHESTE                       | R 76 (31420)                                | Select for Re   | instatement     |                  |
| Mem                | ber Name:                                               | Addres                        | s:                                          |                 |                 |                  |
|                    |                                                         |                               |                                             |                 |                 |                  |
| 🔲 LANG             | ANKI, MARVIN                                            | 1320 GT                       | HAVE NE, R                                  | OCHESTER, MN,   | 55906 7003, UNI | TED STATES       |
| LANG               | ANKI, MARVIN<br>e, Mickey M                             | 1320 6T                       | H AVE NE, R<br>ith Street N                 | OCHESTER, MN,   | 55906 7003, UNI | TED STATES       |
| LANG  Mouse  Mouse | ANKI, MARVIN<br><mark>e, Mickey M</mark><br>e, Mickey M | 1320 6T<br>1234 56<br>1234, 0 | HAVE NE, R<br>th Street N<br>rlando, MN, 5, | UNITED STATES   | 55906 7003, UNI | TED STATES       |

チェックボックスに印の付いた会員全てが、次に 出る確認の画面に表示されます。再入会の処理を 完了するには、「再入会員の確認完了」ボタンを クリックします。 6ヶ月以上前に退会した会員は、この機能を使っ て再入会させることができませんので、ご注意く ださい。その場合は、「新入会員の登録」で元会 員として報告します。

### 転入:

<u>転入</u>のリンクをクリックします。

|          |                             | Dropped Member           | ship Search       |    |
|----------|-----------------------------|--------------------------|-------------------|----|
| Rep      | oort Month: 12/1/2003       |                          |                   |    |
|          | Club: ROCHES                | TER 76 (31420)           | Former District # | ¥: |
|          | Member #:                   |                          | Former Club #     | ¥: |
| 3        | Last Name:                  | *                        | Former Club Name  |    |
| An aster | risk (*) next to a field in | dicates that the field i | s required.       |    |

会員の**姓、**できれば**会員番号**も入力し、「**検索」** をクリックします。

検索機能が過去6ヶ月間に退会した会員を探し、 次のような画面が表示されます。

| 1              | Report Month: 1/1<br>Club: RC | /2005<br>)CHESTER 76 (31420)             | Former District #:             |                                         |
|----------------|-------------------------------|------------------------------------------|--------------------------------|-----------------------------------------|
|                | Member #:                     |                                          | Former Club #:                 |                                         |
|                | Last Name: mil                | ler *                                    | Former Club Name:              |                                         |
| An a           | asterisk (*) next to a        | field indicates that the field is re     | quired.                        |                                         |
|                |                               | Assistance Close                         | Search                         |                                         |
| Member<br>ID:  | Member Name:                  | Address:                                 | Former Club Name:              | Reason:                                 |
| <u>1875371</u> | MILLER,<br>ANGELA             | 1425 PIN OAK, HEARNE, T<br>UNITED STATES | X, 77859, BRYAN NORTH<br>BRYAN | Drop Non-Attendance<br>Non-Pymt of Dues |
| <u>212899</u>  | MILLER, ANNE                  | 91 ELM ST W, PEMBROK,<br>K8A7P5, CANADA  | ON, PEMBROKE-<br>PETAWAWA      | Drop Resigned in Goo<br>Standing        |

リストの左側にある会員番号をクリックし、自分 のクラブに転入させたい会員を選択します。

| Transfer Confirmation                                                 |   |
|-----------------------------------------------------------------------|---|
| Transfer                                                              | _ |
| Club Number: 31420                                                    |   |
| Report Month: 1/1/2005                                                |   |
| Member Name: ANGELA MILLER                                            |   |
| <b>Member #:</b> 1875371                                              |   |
| Former Club #: 45992                                                  |   |
| Former Club Name: BRYAN NORTH BRYAN                                   |   |
| Home Address: 1425 PIN OAK *                                          |   |
|                                                                       |   |
|                                                                       |   |
|                                                                       |   |
| City:  HEARNE                                                         |   |
| State/Province: TEXAS                                                 |   |
| Postal/Zip Code: 77859                                                |   |
| Country: UNITED STATES                                                |   |
| An asterisk (*) next to a field indicates that the field is required. |   |
| Previous Confirm Transfer Cancel                                      |   |

「転入会員の確認」ページで、転入会員の住所を 変更したい場合には、正しい住所を入力して変更 することが出来ます。最後に、転入処理を完了す るには、「転入会員の確認完了」ボタンをクリッ クします。転入処理が完了すると、前の画面に戻 ります。その画面で「閉じる」ボタンをクリック すると会員報告ページに戻ります。

前所属クラブによって転出する会員の退会処理が 済んでいないと、転入処理をすることは出来ませ んので、ご注意ください。

もし転入させたい会員が見つからない場合には、 検索の画面にある「**アシスタンス」**ボタンをクリ ックすることにより、国際本部の職員に転入処理 を依頼することが出来ます。その場合には、次の ような画面が表示されます。

| Add             | Update                                              | Review_                                            | Transfer                                      | Drop              | <u>Reinstate</u>                              |
|-----------------|-----------------------------------------------------|----------------------------------------------------|-----------------------------------------------|-------------------|-----------------------------------------------|
|                 |                                                     | Transfer Confirma                                  | tion Assistance                               |                   |                                               |
|                 |                                                     |                                                    |                                               |                   |                                               |
| D1              |                                                     |                                                    |                                               | Line Olde Lider   |                                               |
| the member's o  | as much information as<br>ld club to confirm that t | possible about the memo<br>he member should be dro | er to be transferred.<br>pped and will handle | the transfer into | national will contact<br>o your club. We will |
| notify you as s | oon as the transfer has b                           | een processed.                                     |                                               |                   |                                               |
|                 | Club Number: 31420                                  |                                                    |                                               |                   |                                               |
|                 | Club Name: ROCH                                     | IESTER 76                                          |                                               |                   |                                               |
|                 | Member Name:                                        |                                                    |                                               |                   |                                               |
|                 | Member #:                                           |                                                    |                                               |                   |                                               |
|                 | Former Club #:                                      |                                                    |                                               |                   |                                               |
| Form            | er Club Name:                                       |                                                    |                                               |                   |                                               |
|                 | Home Address:                                       |                                                    |                                               |                   |                                               |
|                 |                                                     |                                                    |                                               |                   |                                               |
|                 |                                                     |                                                    |                                               |                   |                                               |
|                 | City:                                               |                                                    |                                               |                   |                                               |
|                 | State/Province:                                     |                                                    | -                                             |                   |                                               |
|                 | ·····                                               |                                                    | 1                                             |                   |                                               |
| F               | ostal/Zip Code:                                     |                                                    |                                               |                   |                                               |
|                 | Country:                                            |                                                    | •                                             |                   |                                               |
|                 |                                                     |                                                    |                                               |                   |                                               |
|                 |                                                     |                                                    |                                               |                   |                                               |
|                 | Previous C                                          | Submit Assist:                                     | ance Request                                  | Cancel            | 1                                             |
|                 | 1 1341003                                           | Odbillit Assiste                                   | nee needdear                                  | Joancer           |                                               |

「転籍確認アシスタンス」の画面にある空欄にできる限りの情報を入力し、「アシスタンス依頼の提出」ボタンをクリックします。

提出後は、この画面に表示されている通り、国際 本部の職員が転入処理を行います。

### 更新・閲覧:

<u>更新</u>または<u>閲覧</u>のリンクをクリックすると、会員 リストが表示されます。画面の一番下にあるペー ジ番号をクリックして、会員リストの他のページ を見ることが出来ますし、或いは、空欄に姓また は会員番号を入力して検索することも出来ます。

|                | Select Me            | mber         |                                |
|----------------|----------------------|--------------|--------------------------------|
|                | Club: ROCHESTER      | 2 76 (31420) |                                |
| Las            | t Name:              |              |                                |
| 101            | Search C             | lose         |                                |
|                |                      | 122 12       |                                |
| Member #:      | Name:                | Branch:      | Address:                       |
| <u>1420838</u> | ANDERSON,<br>GREGORY |              | 515 28TH ST NW ROCHESTE        |
| 1420839        | CARLSON, CORE        | EY           | RR 2 BOX 138 A KASSON M        |
| 1420840        | CARLSON, PAUL        | A            | RR 2 BOX 138ANUE NW KA<br>9802 |
| 1420841        | DOCKTER, VERN        | ſ            | 3209 KNOLL LANE NW ROO<br>3202 |

会員番号をクリックすると、その会員のページが 開きます。

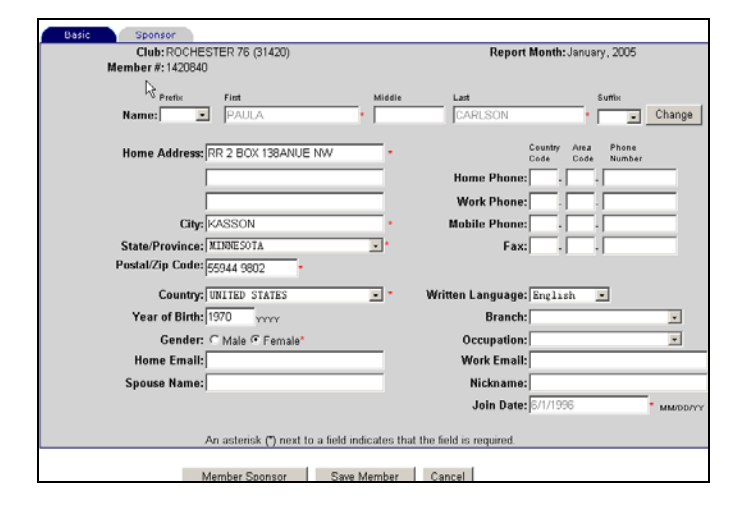

<u>閲覧</u>を選択した場合には、入力されている全ての 情報が灰色で表示され、変更することが出来ませ ん。閲覧する場合には、報告書年月を選択する必 要はありません。

**更新**を選択した場合には、会員の情報を変更することが出来ます。

氏名訂正がある場合や改名した場合には、氏名の 右側にある「変更」ボタンをクリックします。

| Club: ROCHESTER 76 (31420)<br>Member #: 1420840 |                                     | Report Mon             | th: January, 2005            |
|-------------------------------------------------|-------------------------------------|------------------------|------------------------------|
| Prefix First Name: PAULA                        | Middle                              | Last<br>CARLSON        | Suffice                      |
| Home Address: RR 2 BOX 138ANUE NW               | •                                   | Court                  | ry Area Phone<br>Code Number |
| ~                                               | _                                   | Home Phone:            |                              |
|                                                 |                                     | Work Phone:            |                              |
| City: KASSON                                    | *                                   | Mobile Phone:          |                              |
| State/Province: MINNESOTA                       |                                     | Fax:                   |                              |
| Postal/Zip Code: 65944 9802                     |                                     |                        |                              |
| Country: UNITED STATES                          | •                                   | Written Language: Eng  | lish 🔽                       |
| Year of Birth: 1970                             |                                     | Branch:                |                              |
| Gender: C Male @ Female*                        |                                     | Occupation:            |                              |
| Home Email:                                     |                                     | Work Email:            |                              |
| Spouse Name:                                    |                                     | Nickname:              |                              |
|                                                 |                                     | Join Date: 6/1/        | 1996 •                       |
|                                                 | the strength of the strength of the | the field is required. |                              |
| Añ astensk (*) next to a tield                  | l indicates that                    | the field is required. |                              |

氏名の隣にある「変更」ボタンをクリックすると、 「会員氏名変更の依頼」のページが表示されます。

| Change Member Name Request                                              |
|-------------------------------------------------------------------------|
| Current Name: PAULA CARLSON                                             |
| One of the following name changes is required:                          |
| First Name:                                                             |
| Middle Name:                                                            |
| Last Name:                                                              |
| Reason for name change (required):                                      |
|                                                                         |
|                                                                         |
| Email address of the person to contact in case of questions (required): |
|                                                                         |
| Submit Previous Screen                                                  |

「会員氏名変更の依頼」のページにある指示に従っ て、正しい「名」または「姓」、或いは両方を入力し ます。氏名変更の理由も入力する必要があります。 入力し終えたら、「提出」をクリックします。

#### **Change Member Name Request**

Request has been submitted to LCI-Statistical Department

「会員氏名変更の依頼」が国際本部の会員記録課に 提出された旨のメッセージが 5 秒間表示されます。 提出後は、会員基本情報ページに戻ります。この ページでは、会員の他の情報を変更または新たに 加えることが出来ます。 会員の情報を変更し終えたら、必ず最後に「会員情報の保存」ボタンをクリックします。

| Basic Sponsor    |                                          |                                       |                                        |
|------------------|------------------------------------------|---------------------------------------|----------------------------------------|
| Club: ROCHE      | STER 76 (31420)                          | Report                                | Month: January, 2005                   |
| Member #: 142084 | 0                                        |                                       |                                        |
| Prefix           | First Mi                                 | ddle Last                             | Suffix                                 |
| Name:            | PAULA                                    | CARLSON                               | • Change                               |
| · -              |                                          |                                       |                                        |
| Home Address:    | RR 2 BOX 138ANUE NW                      | *                                     | Country Area Phone<br>Code Code Number |
| R                |                                          | Home Phone:                           |                                        |
|                  |                                          |                                       |                                        |
|                  |                                          | Work Phone:                           |                                        |
| City:            | KASSON                                   | <ul> <li>Mobile Phone:</li> </ul>     |                                        |
| State/Province:  | MINNESOTA -                              | • Fax:                                |                                        |
| Postal/Zip Code: | 55944 9802 *                             |                                       |                                        |
| Country          | INTED STATES                             | <ul> <li>Written Language:</li> </ul> | Fnglish                                |
| Year of Birth    | 1970                                     | Branch                                |                                        |
|                  |                                          | Diancii.                              |                                        |
| Gender           | C Male @ Female*                         | Occupation:                           |                                        |
| Home Email:      |                                          | Work Email:                           |                                        |
| Spouse Name:     | :                                        | Nickname:                             | I                                      |
|                  |                                          | Join Date:                            | 6/1/1996 * мм/ор/үү                    |
|                  |                                          |                                       |                                        |
|                  | An asterisk (*) next to a field indicate | es that the field is required.        |                                        |
|                  |                                          |                                       |                                        |
|                  | wemper Sponsor Save Mem                  | Cancel                                |                                        |

<u>閲覧</u>及び<u>更新</u>の画面で「スポンサー」タブをクリ ックしてスポンサーの情報を見ることは出来ます が、スポンサーを変更することは出来ません。

# クラブ報告書

自分のクラブに関する報告書にアクセスするには、 画面上部のメニューバーにある<u>クラブ</u>のリンクを 選択します。

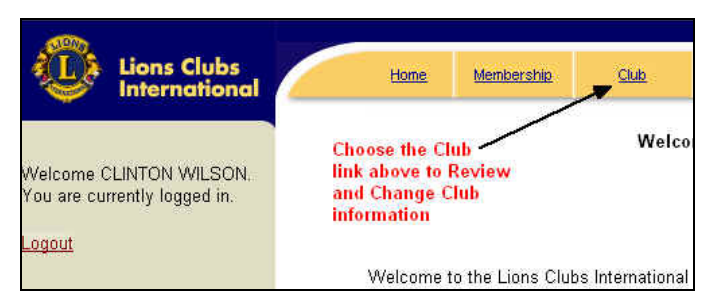

### 次の画面が表示されます。

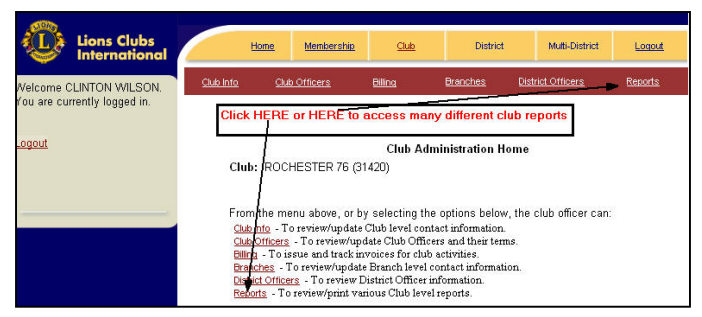

既存の会員を家族会員として登録したい場合、または記録を更新したい場合には、「**家族会員」を**クリックします。詳細については、本説明書にある家族会員入力方法をご参照ください。

各種報告書にアクセスするには、「報告書」をク リックします。

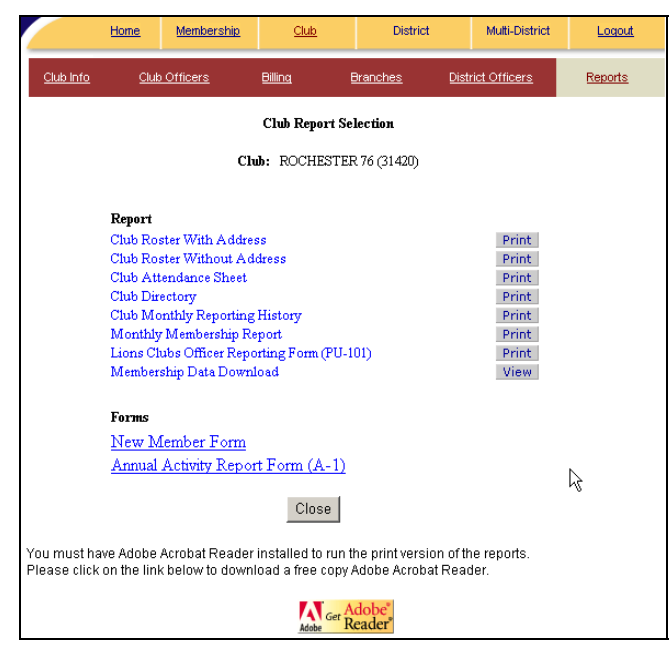

「月例/年次アクティビティ報告書」を提出するに は、その隣にある「先へ進む」ボタンをクリック します。 詳細については、本説明書にある月例/年次アクティビティ報告書の入力方法をご参照ください。

最新のアドービ・リーダーを備えておくことが、こ れらの報告書を印刷する上で重要です。

**月例会員報告書**を選択した場合には、報告書年月 の画面が表示されます。この画面では、必要に応 じて報告書年月を変更することが出来ます。

|                  | <u>Home</u>                                 | Membership | Club          | District      | t             | Multi-District | Logout  |  |  |
|------------------|---------------------------------------------|------------|---------------|---------------|---------------|----------------|---------|--|--|
| <u>Club Info</u> | <u>Cluk</u>                                 | Officers   | Billing       | Branches      | <u>Dist</u> i | rict Officers  | Reports |  |  |
|                  |                                             | М          | onthly Member | rship Report  |               |                |         |  |  |
|                  |                                             | Ch         | ub: ROCHESTI  | ER 76 (31420) |               |                |         |  |  |
| F                | Diagon spacify a superviser would and space |            |               |               |               |                |         |  |  |
|                  |                                             | 1/2        | 005           | MM/Y3         | ryy           |                |         |  |  |
|                  |                                             | Run        | Report        | Close         |               |                |         |  |  |

「報告書の表示」をクリックすると、次のような 月例会員報告書が表示されます。

| MONTHLY MEMBERSHIP REPORT - January 2005 |                                                                                                    |      |                                            |                             |    |
|------------------------------------------|----------------------------------------------------------------------------------------------------|------|--------------------------------------------|-----------------------------|----|
|                                          |                                                                                                    |      | ROCHESTER 76 (31420)                       |                             |    |
| This section under construction          | Τ                                                                                                    |      |                                            |                             |    |
| ACTIVE:                                  | 1.                                                                                                    | 0    | RESIGNED IN GOOD STANDING                  | MEMBERS FROM LAST REPORT    | 24 |
| MEMBERS AT LARGE:                        | 2.                                                                                                    | 0    | DROPPED FOR NON PAYMENT                    | A NEW MEMBERS               | 0  |
| HONORARY                                 | 3.                                                                                                    | 0    | DROPPED FOR NON ATTENDANCE                 | <b>B</b> REINSTATED MEMBERS | 0  |
| LIFE:                                    | 4.                                                                                                    | 0    | DROPPED FOR NON PAYMENT AND NON ATTENDANCE | C TRANSFER MEMBERS          | 1  |
| PRIVILECED-                              | 5.                                                                                                    | 0    | TRANSFERRED IN GOOD STANDING               | TOTAL BEFORE DEDUCTIONS     | 25 |
| INVILLOLD.                               | 6.                                                                                                    | 0    | MOVED                                      | D DROPPED FROM MEMBERSHIP   | 0  |
| AFFILIATE:                               | 7.                                                                                                    | 0    | DECEASED                                   | MEMBERS AT CLOSE            | 25 |
| DO NOT COUNT IN LCI                      | 8.                                                                                                    | 0    | OTHER                                      |                             |    |
| ASSOCIATE                                | 9.                                                                                                    | 0    | TOTAL                                      |                             |    |
| IDENT. CLUB                              | NAM                                                                                                    | íE O | FCLUB ROCHESTER 76                         | DIST. N                     | D. |
| 0333 31420                               | SEC                                                                                                    | RETA | ARY'S NAME                                 | 5M 1                        |    |
| MONTH YEAR<br>1 2005                     | CLINTON WILSON           2305 CORAL COURT NE         Branch Club members           ROCHESTER, MN 55906 5423         Total: |      |                                            |                             |    |

「報告書」のページにあるリストから会員データ のダウンロードを選択した場合には、条件に同意 するかどうかを尋ねるダイアログ・ボックスが表示 されます。それに同意すると、下に示したような カンマ区切りのファイルが表示されます。

31420, ROCHESTER 76,1420838,, GREGORY,, ANDERSON,, 1303 4TH ST SE,,, ROC 31420, ROCHESTER 76,1420839,, COREY,, CARLSON,, RR 2 BOX 138 A,, KASSON 31420, ROCHESTER 76,1420840,, PAULA,, CARLSON,, RR 2 BOX 138ANUE NW,, F 31420, ROCHESTER 76,1420841,, VERN,, DOCKTER,, 3209 KNOLL LANE NW,, F 31420, ROCHESTER 76,1420842,, GLORIA,, DOCKTER,, 3209 KNOLL LANE NW,, F 31420, ROCHESTER 76,1420843,, KIMBERLY,, EDSOM,, 1434 DAMON ST SE,, ROC 31420, ROCHESTER 76,1420844,, JOHN,, HILL,, 506 12TH STREET N W,, ROCHE 31420, ROCHESTER 76,1420845, LAWRENCE, HOWE,, 525 13TH ST NE,, ROCHE 31420, ROCHESTER 76,1420846,, ROBERT, E, HVATT,, 140 HAVILAND MILL ROAD,

自分のクラブが使用する目的で、この情報はデー タベースまたは表計算プログラムにコピーするこ とが出来ます。

# 来年度クラブ役員入力方法

来年度のクラブ役員を報告するには、**クラブ**をク リックすると表示されるクラブ運営管理ホームペ ージにある<u>クラブ役員</u>のリンクをクリックします。

| t                             | iome <u>Memb</u>                                   | ership <u>Club</u>                             | Distric          | t Multi-District        | Logout         |
|-------------------------------|----------------------------------------------------|------------------------------------------------|------------------|-------------------------|----------------|
| <u>b Info</u>                 | Club Officers                                      | <u>Billing</u>                                 | <u>Branches</u>  | District Officers       | <u>Reports</u> |
| Click<br>upda<br>ahni<br>Club | HERE OF HER<br>ate the informat<br>if Ouh Officers | Club A                                         | dministration F  | lome                    |                |
| 22                            | The menu abov                                      | /e, or by selecting f<br>/undate Club level or | he options belov | w, the club officer can | 0              |

次のような画面が表示されます。

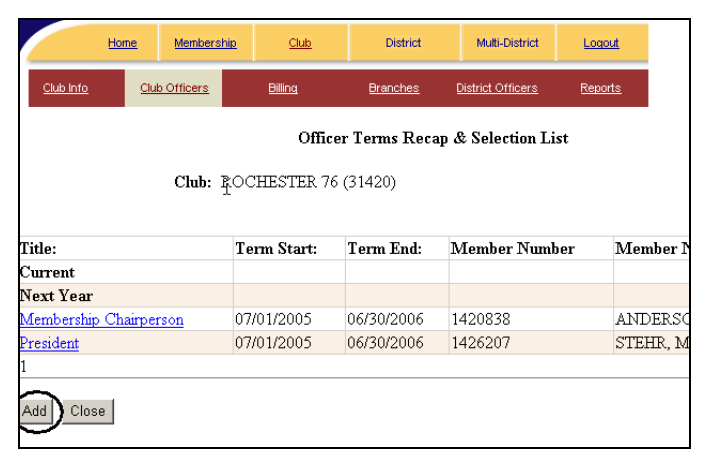

画面の一番下にある「追加」ボタンをクリックす ると、次のような画面が表示されます。

| Club Officer/C                                                                                                    | hairperson Update                                                                                                    |
|----------------------------------------------------------------------------------------------------|----------------------------------------------------------------------------------------------------|
|                                                                                                    | To search club members please enter any known into for<br>Member below:                                                                                                    |
| Club: ROCHESTER 76 (31420)                                                                                                    | Last Name:                                                                                                    |
| Local Title: #                                                                                                    | First Name:                                                                                                    |
| Term Start: MM/DD/YY*                                                                                                    | Member #:                                                                                                    |
| Term End:                                                                                                    | Member City                                                                                                    |
| Member Name:                                                                                                    | member city.                                                                                                    |
| Member #:*                                                                                                    | Search CARLSON, CRECORY (1420838) A<br>CARLSON, COREY (1420839) CARLSON, COREY (1420839)<br>CARLSON, PAILLA (1420840)<br>DOCKTER, VEEN (1420841)<br>EDSON, KIMBERLY (1420843)<br>Remove >> HOVE, LAWRENCE (1420845) ¥ |
| An asterisk (*) next to a field indicates that the field is requ<br>The # symbol next to the title and local title fields indicate: | ired.<br>s that one of these fields is required.                                                                                                    |
|                                                                                                    |                                                                                                    |
| Submit Cancel                                                                                                    |                                                                                                    |

画面の左側にある「**役職名」**欄の下向き矢印ボタンを用いて役職を選択します。(会長、幹事、会計、会員委員長のいずれかを選択することが出来ます)

その他の役職名は、国際本部へ報告する必要はあ りませんので、この欄は空欄のままにします。

任期開始日と任期終了日が既に入力されている場合には、来年度の任期であることを確認します。 入力されていない場合には、日付を月/日/年(西暦) の順で入力します。

次に、画面の右下にある会員リストの枠内をスク ロールし、新役員の会員名を探します。会員名を 見つけたら、その氏名をクリックしてハイライト し、その隣にある<<<u>追加</u>をクリックすると、画 面の左側に会員名と会員番号が記載されます。

|                                                                                                    | To search club members please enter any known info for<br>Member below:                                                                                                    |
|----------------------------------------------------------------------------------------------------|----------------------------------------------------------------------------------------------------|
| R                                                                                                    |                                                                                                    |
| Chilly DOCHESTER 75 (21420)                                                                                               | Last Name:                                                                                                    |
| Title: Secretary                                                                                                    | First Name:                                                                                                    |
| Local Title: #                                                                                                    |                                                                                                    |
| Term Start: 07/01/05 MM/DD///*                                                                                            | Member #:                                                                                                    |
| Term End: 06/30/06 *                                                                                                    | Member City                                                                                                    |
| fember Name: CLINTON WILSON                                                                                               | Member City.                                                                                                    |
| Member #: 1431554 *                                                                                                    | Search         STENEJHEM, A D DON (1431648) A           SVENSON, CARY A (1431649)         SVENSON, CARY A (1431649)           SVENSON, KENNETH H (1431650)         THORESON, ORLAND (1431651)           VEISBROD, CHARLES J (1431552)         VILLETL, EVA (1431553)           VEISBROD, CLARLES J (1431554)         VILLETL, EVA (1431553) |
| asterisk (*) next to a field indicates that the field is req<br># symbol next to the title and local title fields indicat | uired.<br>Is that one of these fields is required.                                                                                                    |

この画面の一番下にある「提出」をクリックする と、クラブ役員リストのページに戻ります。「追 加」ボタンを利用して、会長、幹事、会計、会員委 員長と4回、同じ作業を繰り返します。

次に、必ずクラブ事務局住所を入力します。クラ ブ事務局住所を入力しませんと、一年間請求書な どの郵便物が届きませんので、ご注意ください。

下記の方法で、クラブ事務局住所を入力します。

「会員」、「更新」をクリックします。会員リスト の中から新役員の氏名を探します。(画面の一番 下にある番号はページ番号なので、その番号をク リックするとそのページが表示されます)新役員 の氏名を見つけたら、会員番号をクリックします。 その会員のページが開いたら、住所欄にクラブ事 務局住所を入力します。入力の際には、次の注意 事項に従ってください。

- 必ず、大文字の半角英数字(直接入力)で 入力して下さい。
- この住所の入れ方はクラブへ送付される会 計計算書に記載されている住所を参考にし て下さい。
- 住所欄は、「市、都道府県、郵便番号」の欄
   を含めて、全部で4行あります。
- 各行は、スペースを含めて30字を越えな いようにして下さい。
   クラブ役員報告書を印刷すると30字を超えていても表示されますが、郵便物が発送 される際に、各行は30字で切られてしまいます。そのため郵便物が住所不完全で配 達されません。
- 番地の上の行に、必ずビル名と LIONS CLUB または LIONS という名称を入力して 下さい。(例えば、SHOKO KAIGISHO-NAI LIONS、〇〇〇〇HOTEL-NAI LIONS など)
- 住所が個人宅の場合には、番地の上の行に
   〇〇〇〇-KATA と入力します。
- 郵便番号も忘れずに入力して下さい。
- \* 印が付いている欄は必須入力項目ですから空欄のままにしておくことは出来ません。

クラブ事務局住所を入力し終えたら、クラブ事務 局の電話番号、Fax 番号、メール・アドレスも各欄 (「**事務局電話」、「Fax」、「メール」**の欄) に入力し

(「**事務局電話」、「Fax」、「メール」**の欄)に入力し ます。最後に、必ず「<mark>会員情報の保存」</mark>ボタンをク リックします。

上記の方法で、会長、幹事、会計、会員委員長の 会員基本情報ページにクラブ事務局の住所、電話 番号、Fax番号、メール・アドレスを入力します。

入力し終えたら、「報告書」のリンクをクリックし、 「クラブ役員報告書(PU-101)」の隣にある「印刷」ボ タンをクリックすることにより、入力済みの報告 書を印刷することが出来ます。

# クラブ現役員の変更

クラブ現役員を変更するには、現役員の任期終了 日を変更し、新たに新役員を入力します。まず、 「クラブ」、「クラブ役員」をクリックしてクラブ役 員リストのページを開き、変更する役員の**役職名** をクリックします。

| Home                    | Home Membership |           | District        | Multi-District    | Logout         |        |
|-------------------------|-----------------|-----------|-----------------|-------------------|----------------|--------|
| <u>Club Info</u> Club C | officers        | Billing   | <u>Branches</u> | District Officers | <u>Reports</u> |        |
|                         |                 | Office    | er Terms Reca   | ıp & Selection Li | st             |        |
|                         | Club: ROC       | HESTER 76 | (31420)         |                   |                |        |
| Title:                  | Te              | rm Start: | Term End:       | Member Numb       | er Mer         | nber P |
| Current                 |                 |           |                 |                   |                |        |
| Next Year               |                 |           |                 |                   |                |        |
| Membership Chairperso   | on 07/          | 01/2005   | 06/30/2006      | 1420838           | ANI            | DERSC  |
| President               | 07,             | 01/2005   | 06/30/2006      | 1426207           | STE            | HR, M  |
| 1                       |                 |           |                 |                   |                |        |
|                         |                 |           |                 |                   |                |        |
| Add Close               |                 |           |                 |                   |                |        |
|                         |                 |           |                 |                   |                |        |

現役員の**任期終了日**を変更し、「提出」ボタンを クリックします。

| Club Officer/C                                                                                                    | hairperson Update                                                                                                    |
|----------------------------------------------------------------------------------------------------|----------------------------------------------------------------------------------------------------|
|                                                                                                    | To search club members please enter any known info for<br>Member below:                                                                                                    |
| Club: ROCHESTER 76 (31420)                                                                                                    | Last Name:                                                                                                    |
| Term Start: 07/01/2005                                                                                                    | First Name:<br>Member #:                                                                                                    |
| Term End: 03/01/2006 *<br>Member Name: GREGORY ANDERSON                                                                             | Member City:                                                                                                    |
| Methodi #. 1420000                                                                                                    | Search         CARLSON, ORDEY (1208039)           CARLSON, PAULA (1420840)         CARLSON, PAULA (1420840)           DOCKTER, VERN (1420841)         DOCKTER, VERN (1420843)           Remove >>         HOWE, LAWRENCE (1420843) |
| An asterisk (*) next to a field indicates that the field is requ<br>The # symbol next to the title and local title fields indicate: | ired.<br>s that one of these fields is required.                                                                                                    |
| -                                                                                                    |                                                                                                    |
| Submit Cancel                                                                                                    |                                                                                                    |

クラブ役員リストのページに戻ります。今年度の 新役員を入力するには、「追加」ボタンをクリック します。新役員の任期開始日は、必ず、前役員の 任期終了日よりも後の日付を入力して下さい。新 役員を入力し終えたら、「提出」ボタンをクリック します。

クラブ役員リストのページに戻ります。変更後の リストには、前役員名と新役員名の両方が表示さ れます。

| Home               | Membership    | Club       | District      | Multi-District     | Logout  |           |
|--------------------|---------------|------------|---------------|--------------------|---------|-----------|
| Club Info Clu      | b Officers    | Billing    | Branches      | District Officers  | Reports |           |
|                    |               | Office     | er Terms Reca | ıp & Selection Lis | t       |           |
|                    | Club: RC      | CHESTER 76 | (31420)       |                    |         |           |
|                    |               |            |               |                    | R       |           |
| Title:             | ]             | erm Start: | Term End:     | Member Numb        | er Mer  | nber Name |
| Current            |               |            |               |                    |         |           |
| Next Year          |               |            |               |                    |         |           |
| Membership Chairpe | <u>rson</u> 0 | 3/02/2006  | 06/30/2006    | 1420842            | DOC     | KTER, GL  |
| Membership Chairpe | rson 0        | 7/01/2005  | 03/01/2006    | 1420838            | ANI     | ERSON, C  |
| President          | 0             | 7/01/2005  | 06/30/2006    | 1426207            | STE     | HR, MARI  |
| Secretary          | 0             | 7/01/2005  | 06/30/2006    | 1431554            | WIL     | SON, CLII |
| 1                  |               |            |               |                    |         |           |
| Add Close          |               |            |               |                    |         |           |

「閉じる」ボタンをクリックします。

次に、必ずクラブ事務局住所を入力します。クラ ブ事務局住所を入力しませんと、役員変更後は請 求書などの郵便物が届きませんので、ご注意くだ さい。

下記の方法で、クラブ事務局住所を入力します。

「会員」、「更新」をクリックします。会員リスト の中から新役員の氏名を探します。(画面の一番 下にある番号はページ番号なので、その番号をク リックするとそのページが表示されます)新役員 の氏名を見つけたら、会員番号をクリックします。 その会員のページが開いたら、住所欄にクラブ事 務局住所を入力します。入力の際には、次の注意 事項に従ってください。

- 必ず、大文字の半角英数字(直接入力)で 入力して下さい。
- この住所の入れ方はクラブへ送付される会 計計算書に記載されている住所を参考にし て下さい。
- 住所欄は、「市、都道府県、郵便番号」の欄 を含めて、全部で4行あります。
- 各行は、スペースを含めて30字を越えな いようにして下さい。
   クラブ役員報告書を印刷すると30字を超 えていても表示されますが、郵便物が発送 される際に、各行は30字で切られてしま います。そのため郵便物が住所不完全で配 達されません。
- 番地の上の行に、必ずビル名と LIONS CLUB または LIONS という名称を入力して 下さい。(例えば、SHOKO KAIGISHO-NAI LIONS、〇〇〇〇HOTEL-NAI LIONS など)
- 住所が個人宅の場合には、番地の上の行に
   〇〇〇〇-KATA と入力します。
- 郵便番号も忘れずに入力して下さい。
- \* 印が付いている欄は必須入力項目ですから空欄のままにしておくことは出来ません。

クラブ事務局住所を入力し終えたら、クラブ事務局の電話番号、Fax 番号、メール・アドレスも各欄 (「事務局電話」、「Fax」、「メール」の欄)に入力し ます。最後に、必ず「会員情報の保存」ボタンをク リックします。